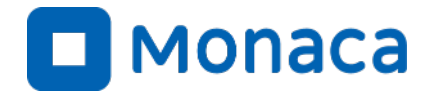

# 「情報I」に向けたプログラミング研修会

~情報デザイン -画像処理編~

アシアル株式会社 アシアル情報教育研究所 岡本 雄樹

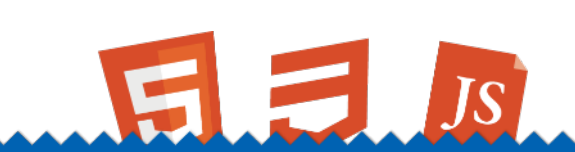

https://edu.monaca.io/ Copyright © Asial Corporation. All Right Reserved.

# 情報デザインの実装技術

Copyright © Asial Corporation. All Rights Reserved.

情報デザインの実装技術 画像処理について

### ■ 画像処理について

└ ベクタ画像とラスタ画像の違い

レイヤーについて

ラスタ画像 ベクタ画像 (ビットマップ画像) 線や多角形、円などの数式 点の集合

|              | ベクタ画像                                  | ラスタ画像                         |
|--------------|----------------------------------------|-------------------------------|
| メリット         | 拡大や縮小に強い                               | 小さい画像なら小さいデータ量<br>で表現可能<br>表示 |
| デメリット        | 表示の際に計算が必要                             | 拡大すると粗くなる                     |
| 主な用途         | イラスト、フォント、スライド<br>の文字や図形、フローチャート<br>など | 写真、手書きの絵、濃淡がある<br>複雑な画像       |
| 主なファイ<br>ル形式 | svg                                    | png,jpg,bmp                   |

# ■ ベクタ画像の例

ANDのベン図

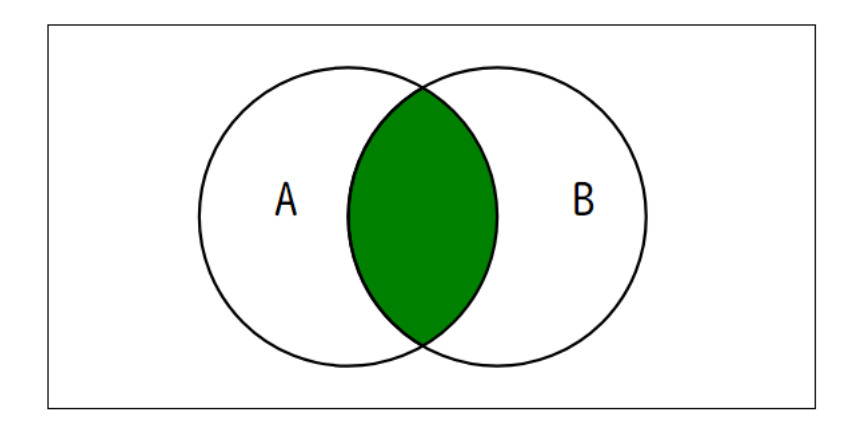

#### 論理演算と二進数の足し算

https://anko.education/joho/programming/logical

# ■ ラスタ画像の例①

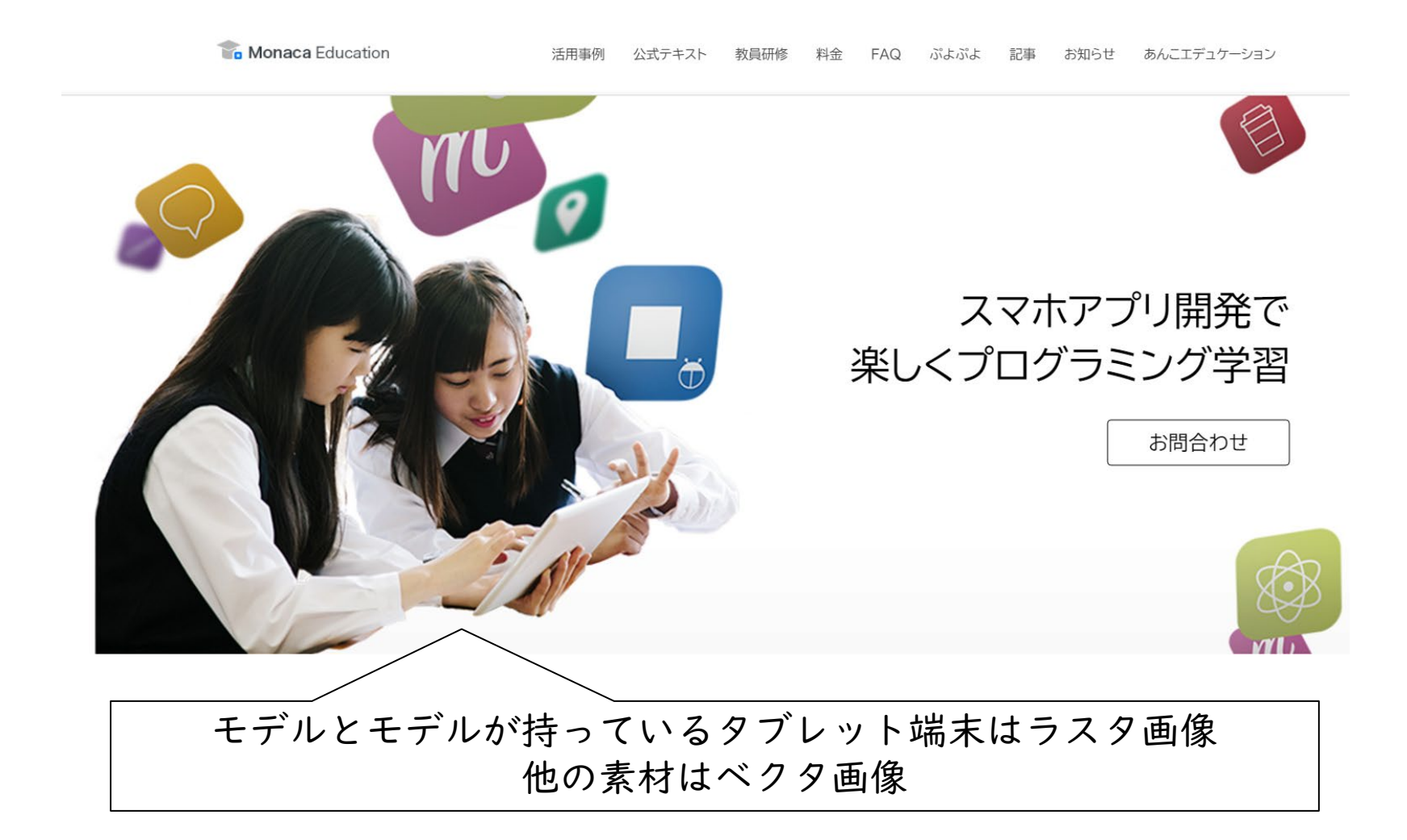

# ■ ラスタ画像の例2

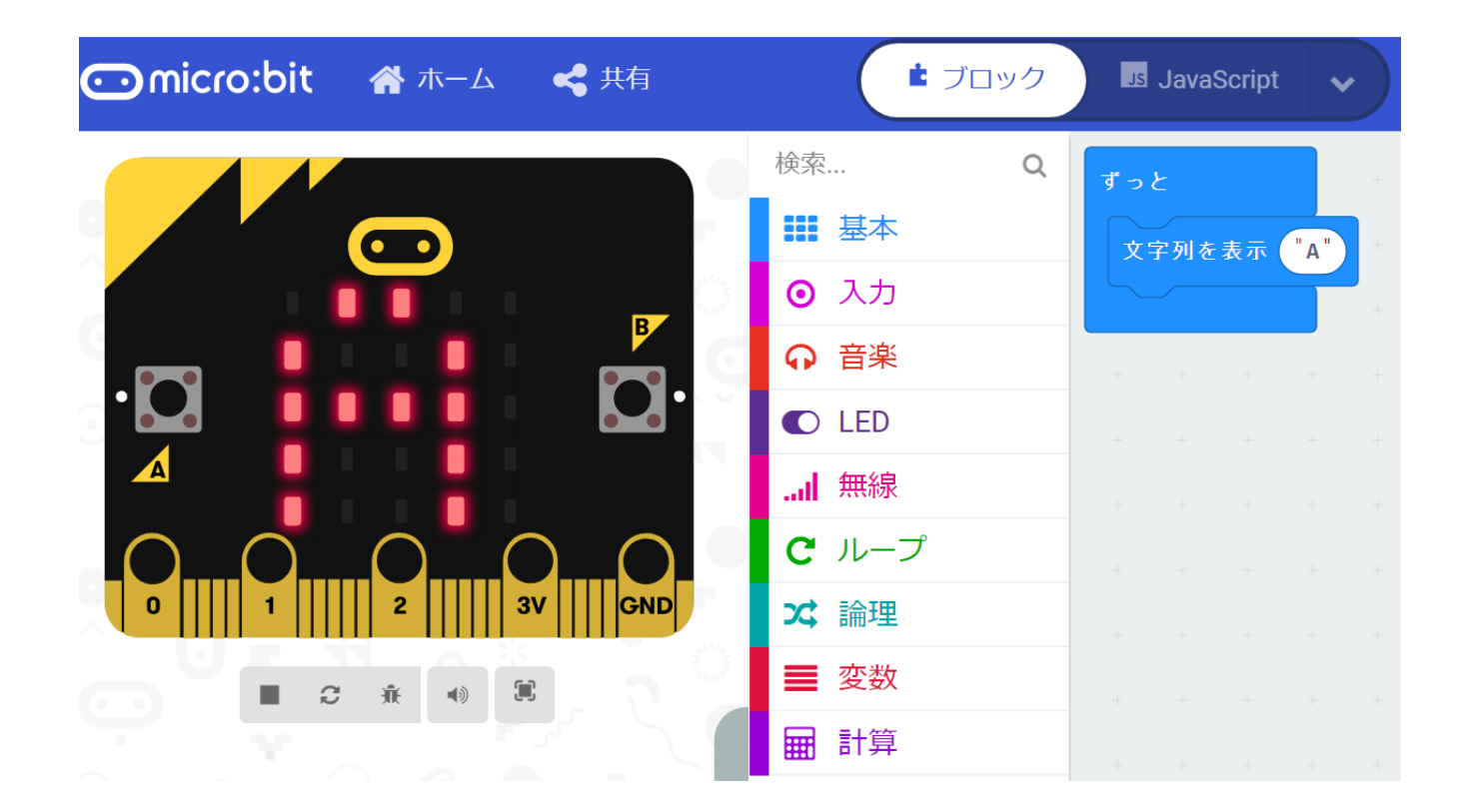

micro:bitが搭載する5x5のLEDはビットマップ表示の良い例

# ■ ラスタ画像の例3

### モニタも基本的にはビットマップ表示です

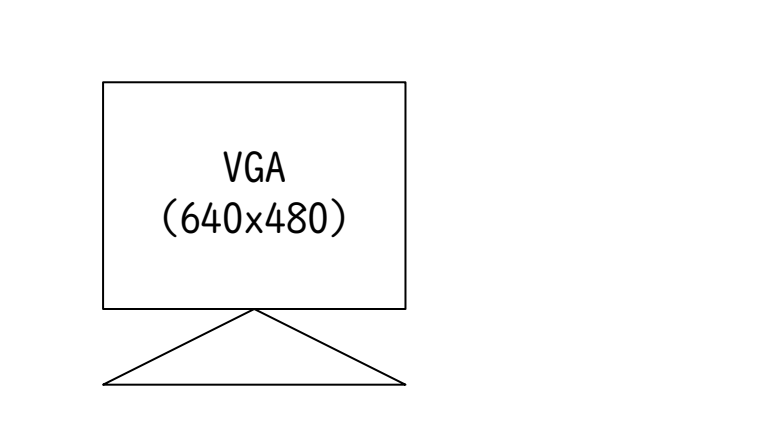

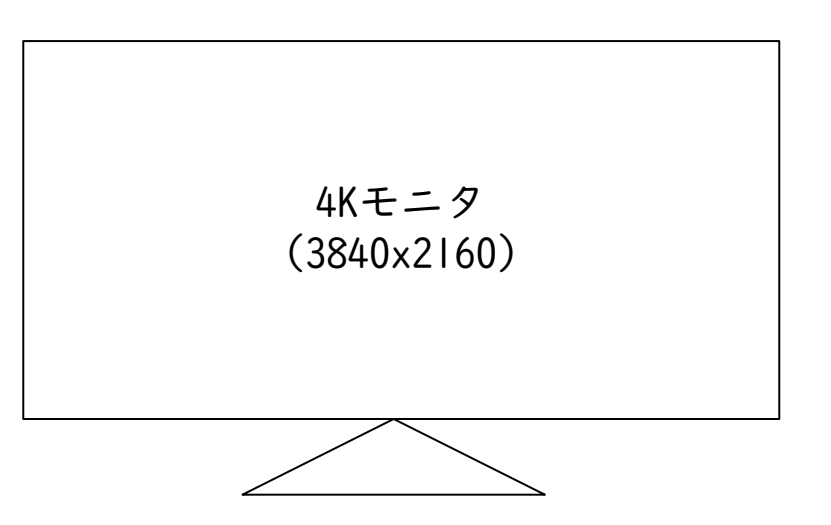

### ■ レイヤーとは?

- ・ 複数の画像を重ねて | つの画像を作る考え方です。
- ・例えば、長野の雄大な自然を背景画像とし、その上に、
   人の画像やリンゴの画像を重ねたりして、宣伝用のイメージ画像を作ったりします。
- 人やリンゴの画像は、予め、輪郭に沿って『きりぬき』
   をしておき、余計な部分は透明にしておくことで、背景
   もちゃんと表示されます。

■ レイヤーの一例

#### イメージウインドウ画面 レイヤーパネル

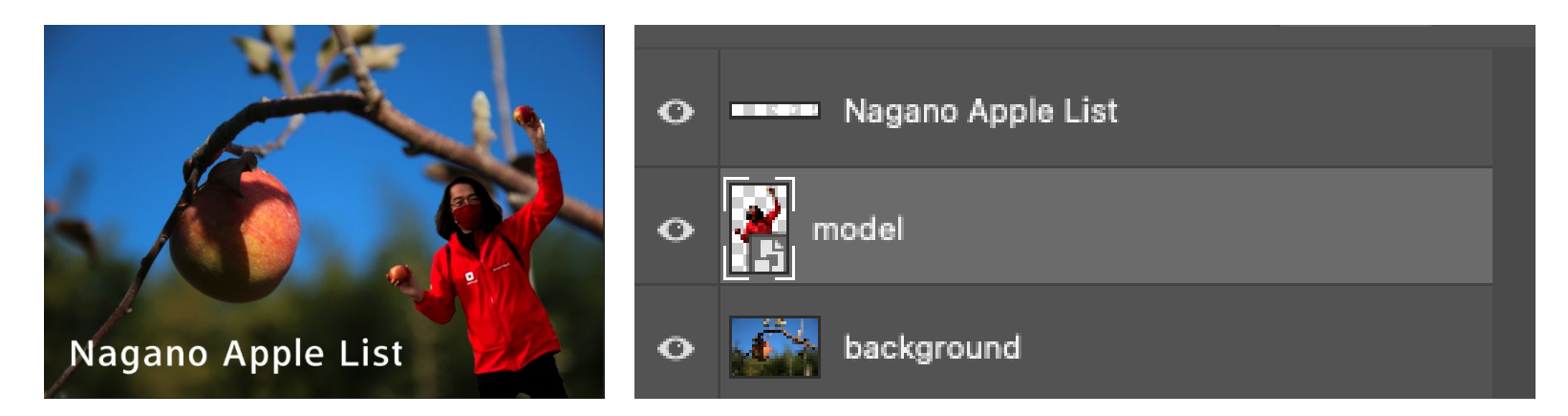

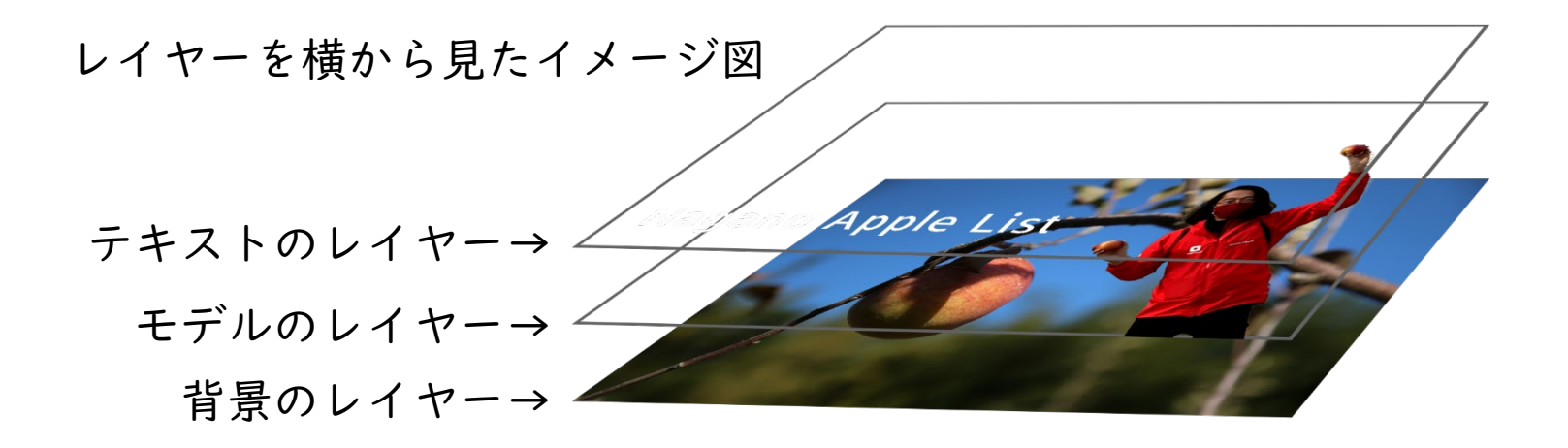

### ■ レイヤー操作体験

ブラウザで動作するラスタ系画像編集ソフトを使います

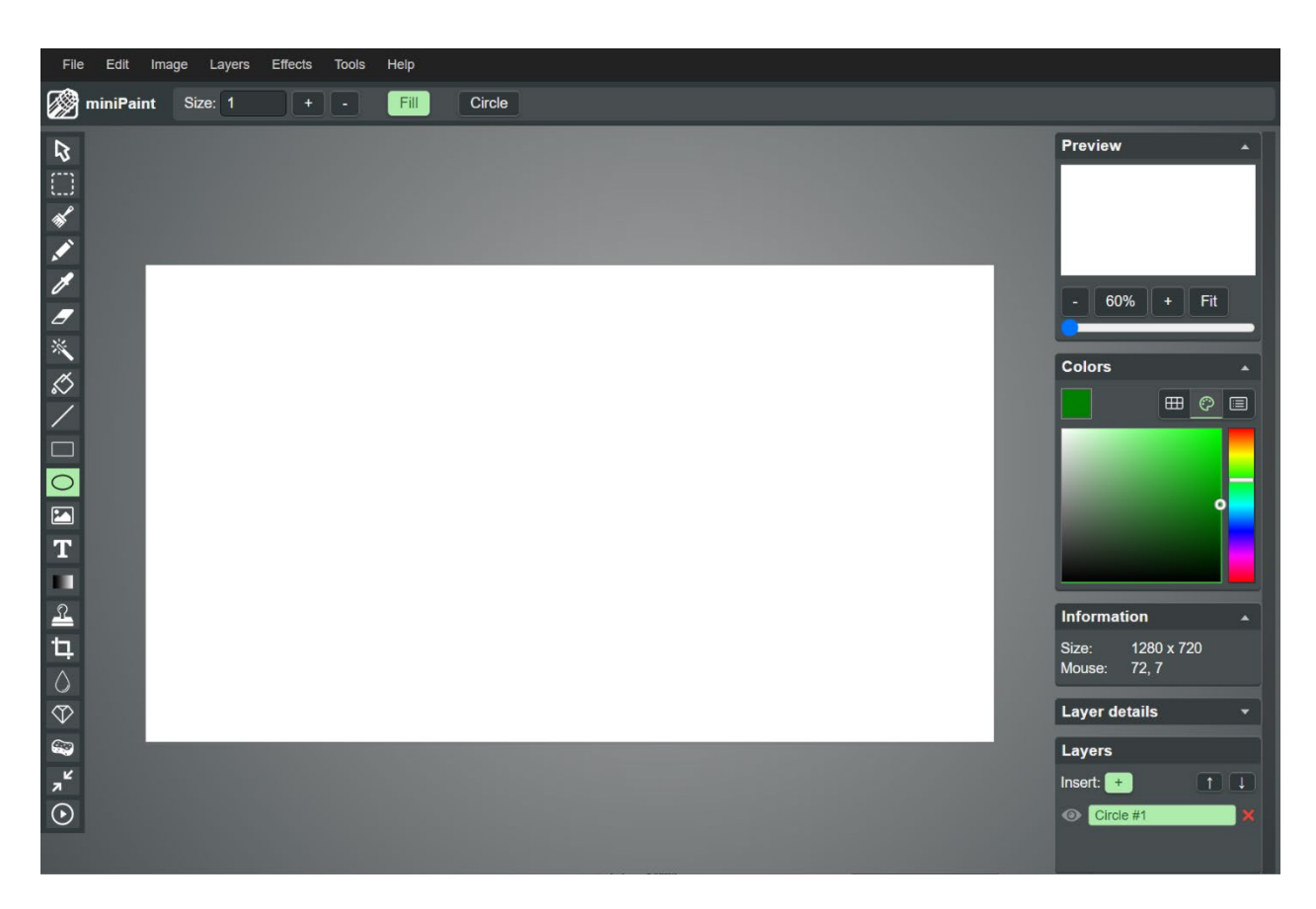

#### https://viliusle.github.io/miniPaint/

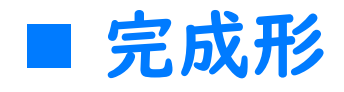

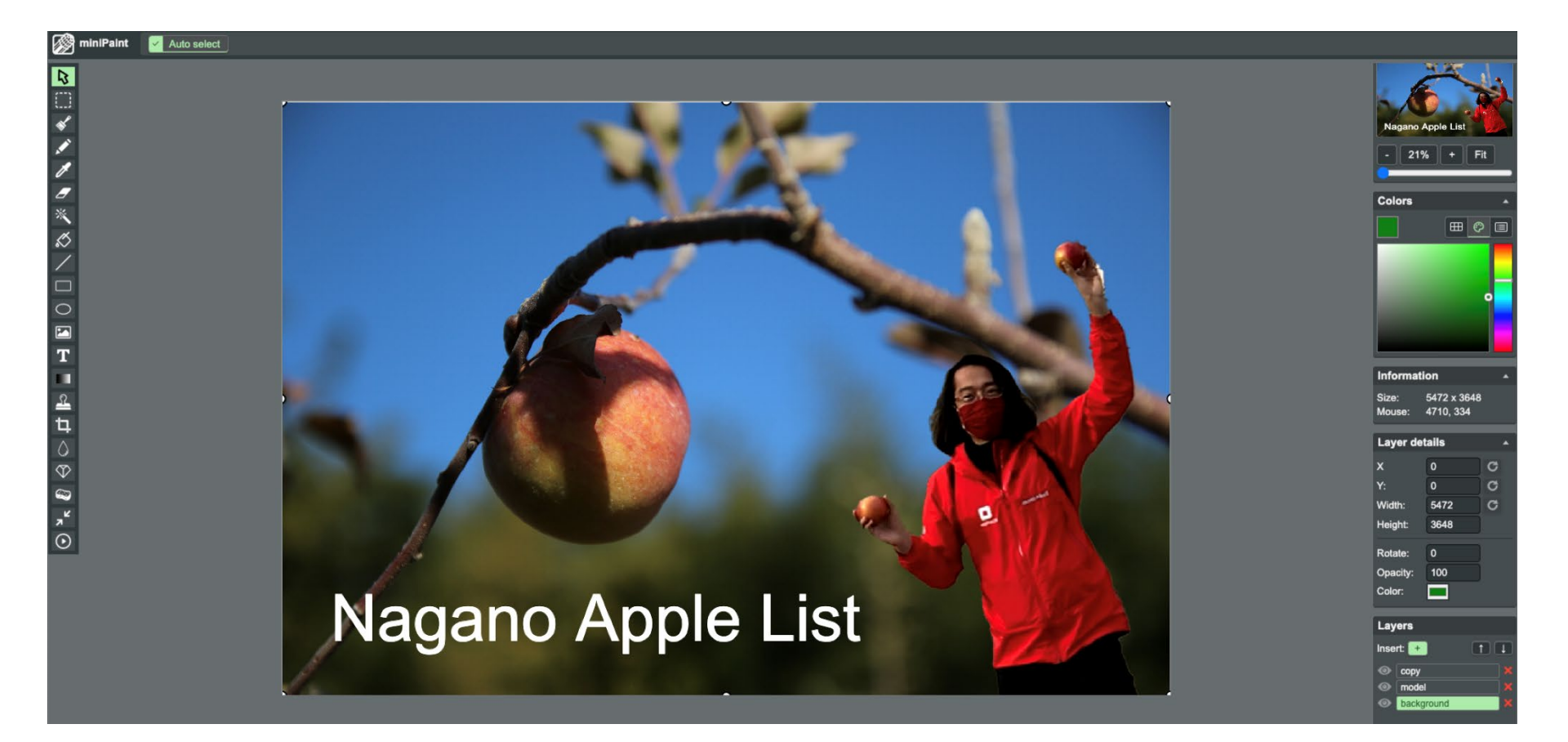

### ■ レイヤー操作体験ステップ

- ・レイヤーを3つ作成し、それぞれタイトルを設定
  - レイヤーI:background(背景画像)
  - ・ レイヤー2:model (モデル)
  - ・ レイヤー3: copy (コピー)
- ・各レイヤーに素材を流し込み適当な位置に配置
- ・ 合成結果をPNG画像としてダウンロード

### ■ 画像の追加(背景)

・ 画像を追加するとレイヤーが自動生成される

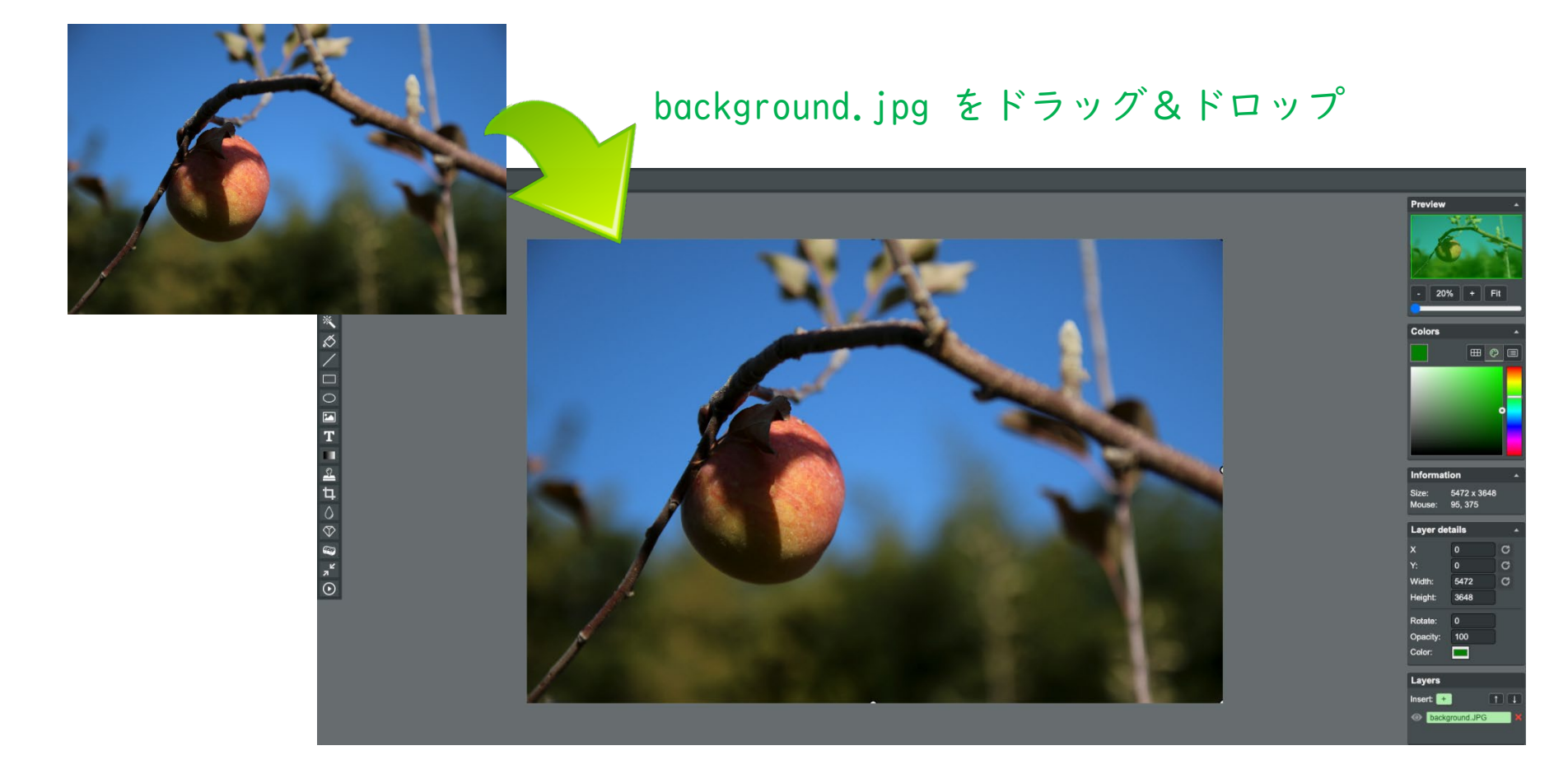

# ■ レイヤーの名称変更

レイヤー名:background

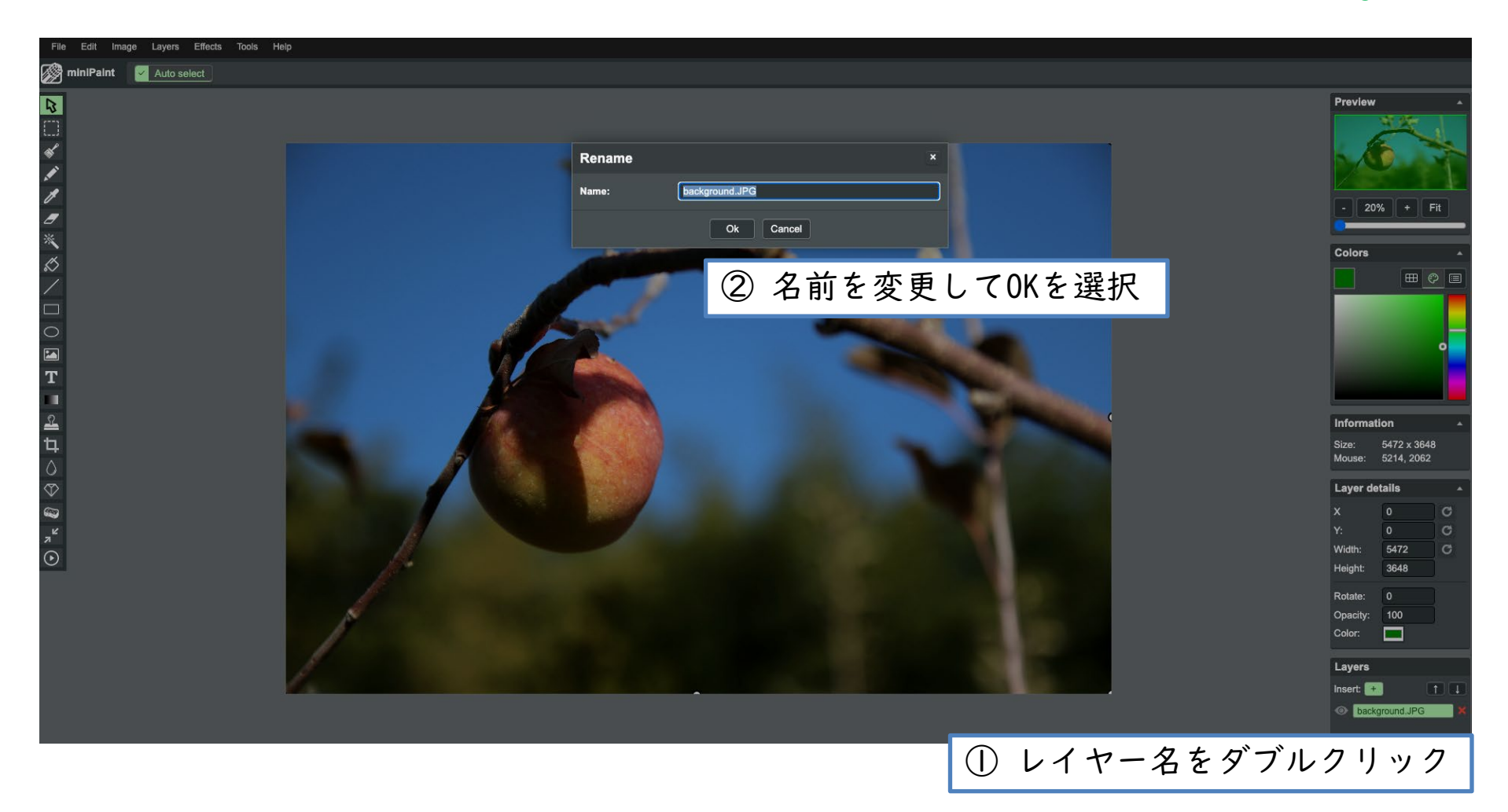

### ■ 画像の追加(人物)

・ 画像を追加するとレイヤーが自動生成される

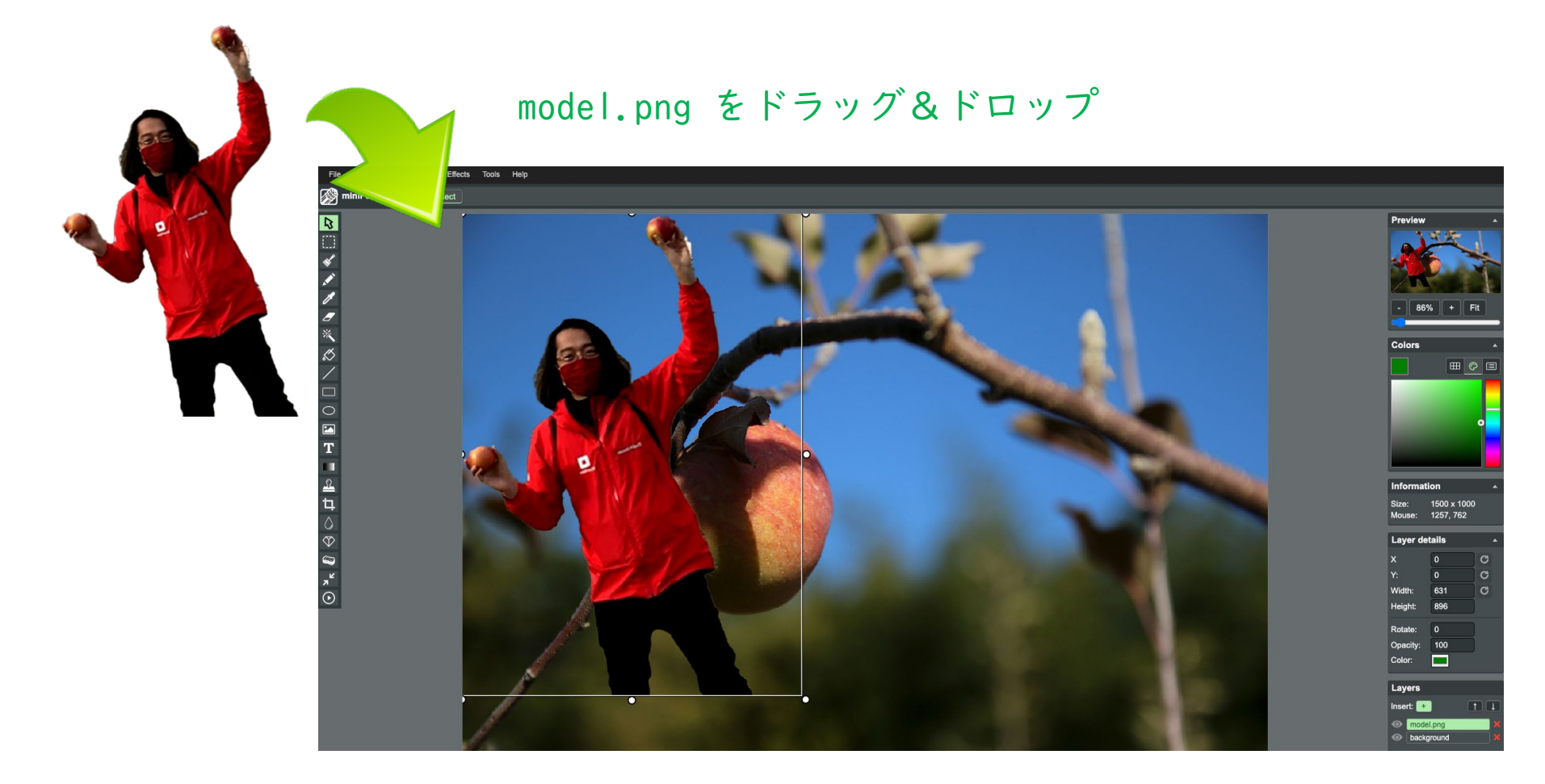

# ■ レイヤーの名称変更

レイヤー名:model

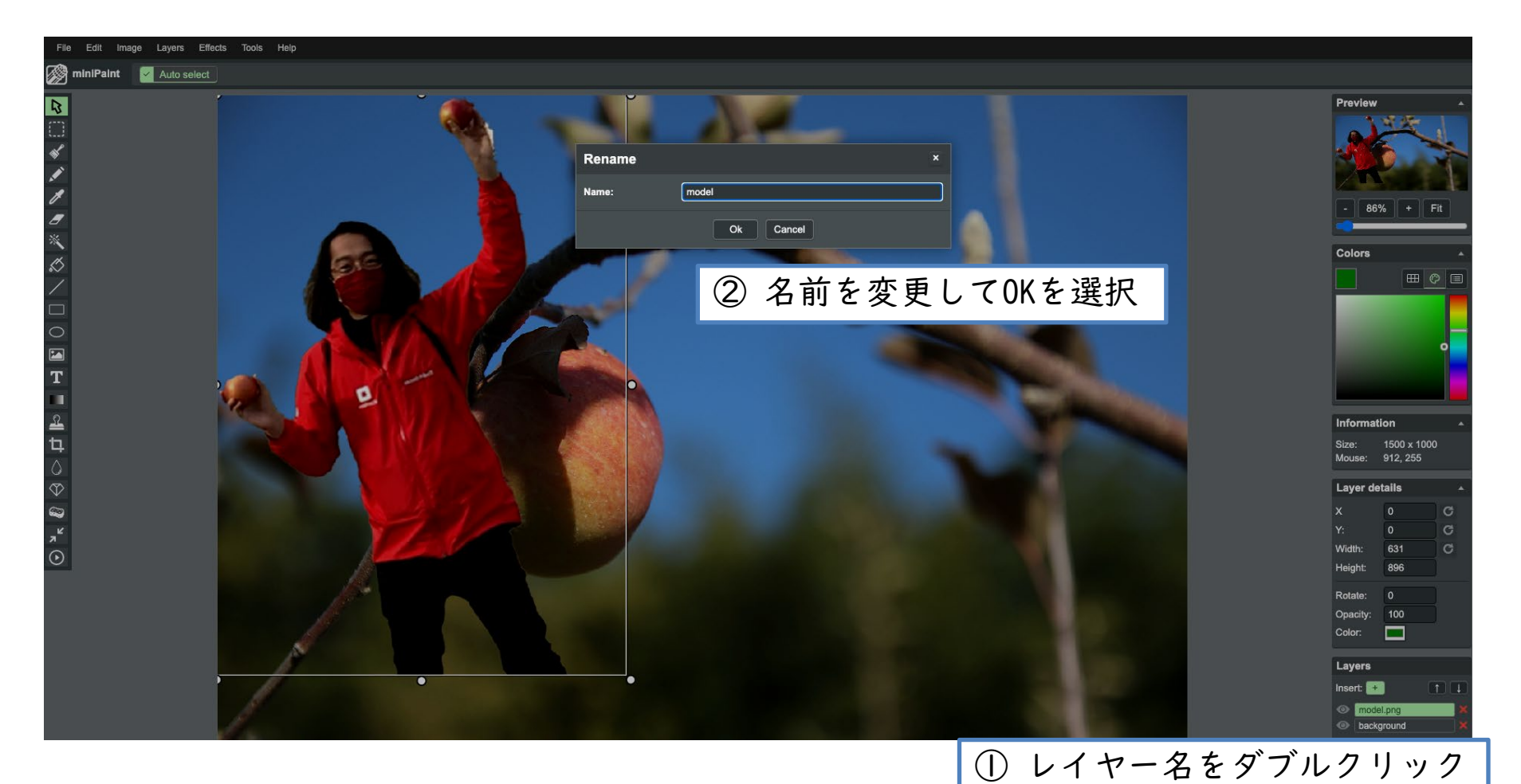

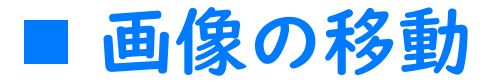

### 人物のオブジェクトをドラッグ

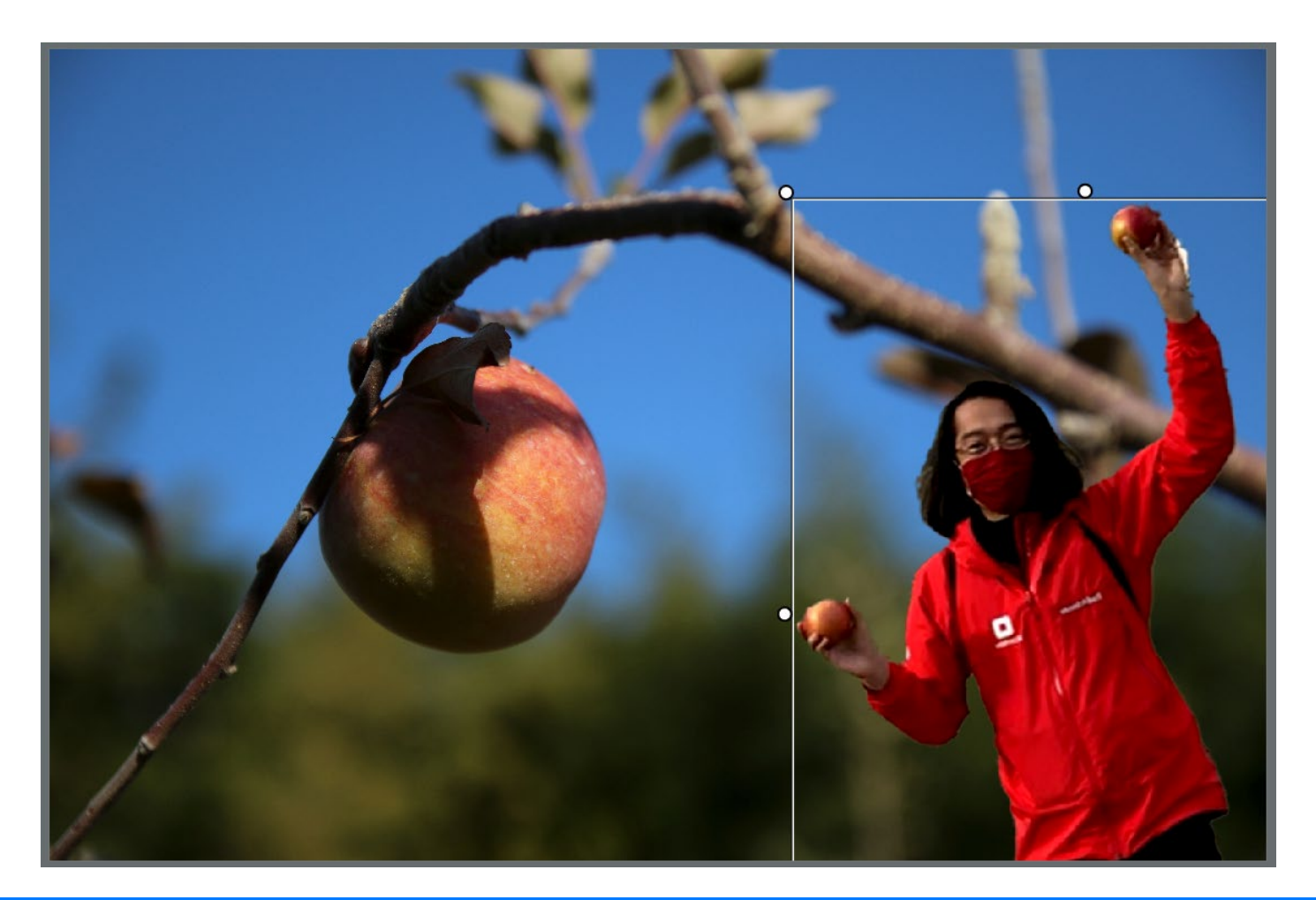

### ■ テキストの入力

テキストツールで配置したい場所をクリックして
 Sizeを100にし、「Nagano Apple List」と入力

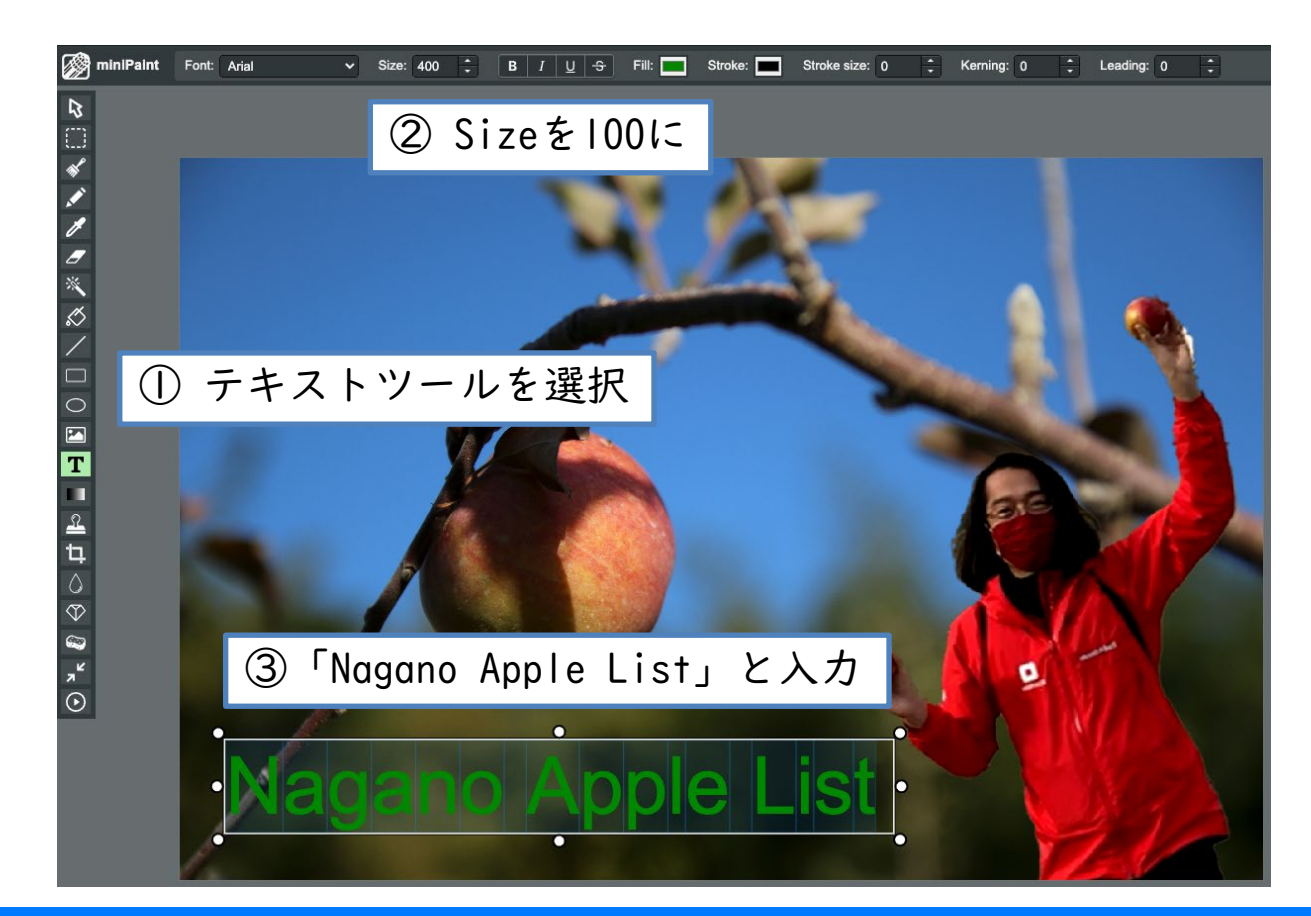

■ テキストカラー変更

- ・文字列をハイライト
- カラーピッカーで白(#FFFFF)を選択

![](_page_21_Picture_5.jpeg)

Copyright © Asial Corporation. All Rights Reserved.

画像処理について

# ■ レイヤーの名称変更

レイヤー名:copy

![](_page_22_Picture_4.jpeg)

# ■ 完成!ダウンロード手順

- File → Export から「JPG」を選択して画像出力
- ・出力された画像はダウンロードフォルダに格納される

![](_page_23_Figure_5.jpeg)

| Export          | ② ファイル名を「keyVisual」にしてOKを選択                                                                                                    |
|-----------------|----------------------------------------------------------------------------------------------------|
| File name:      | keyVisual                                                                                                    |
| Save as type:   | <ul> <li>PNG - Portable Network Graphics</li> <li>JPG - JPG/JPEG Format</li> <li>WEBP - Weppy File Format</li> <li>GIF - Graphics Interchange Format</li> <li>BMP - Windows Bitmap</li> <li>TIFF - Tag Image File Format</li> </ul> |
| Quality:        | 90                                                                                                    |
| File size:      |                                                                                                    |
| Show file size: | Toggle                                                                                                    |
| Save layers:    | <ul> <li>All</li> <li>Selected</li> <li>Separated</li> <li>Separated (original types)</li> </ul>                                                                                                    |
|                 | Ok Cancel                                                                                                    |